**Tutorial** to operate in the Registry

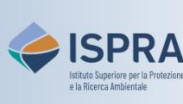

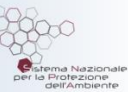

## **Approve a process**

Versione 1: 01.12.2023

Italy

The "**4 eyes principle**" is applied by default to all processes in the Registry (transactions and management of the trusted account list): therefore, each process proposed by an authorized representative <u>must be</u> <u>approved</u> by another authorized representative of the account having the right, respectively, to initiate and approve processes.

Once a process has been proposed by a representative, it must be claimed by another representative, with the right to "approve" or "initiate and approve" processes (or by any other AR for Kyoto accounts), who can decide whether to approve or reject it. Please note that, for correct completion, the process must not be claimed by the same person who proposed it.

Please note that an account holder may decide that the approval of a second authorized representative to execute transactions is not needed (this decision may be revoked at any time). The decision, or the revocation of the decision must be communicated via the ARIET website (please refer to the page <u>Changing</u> <u>the account security levels</u>). Conversely, for the management of the trusted account list, the intervention of two account representatives to propose and approve changes to the list is always necessary.

## Follow the instructions in the table to complete the process

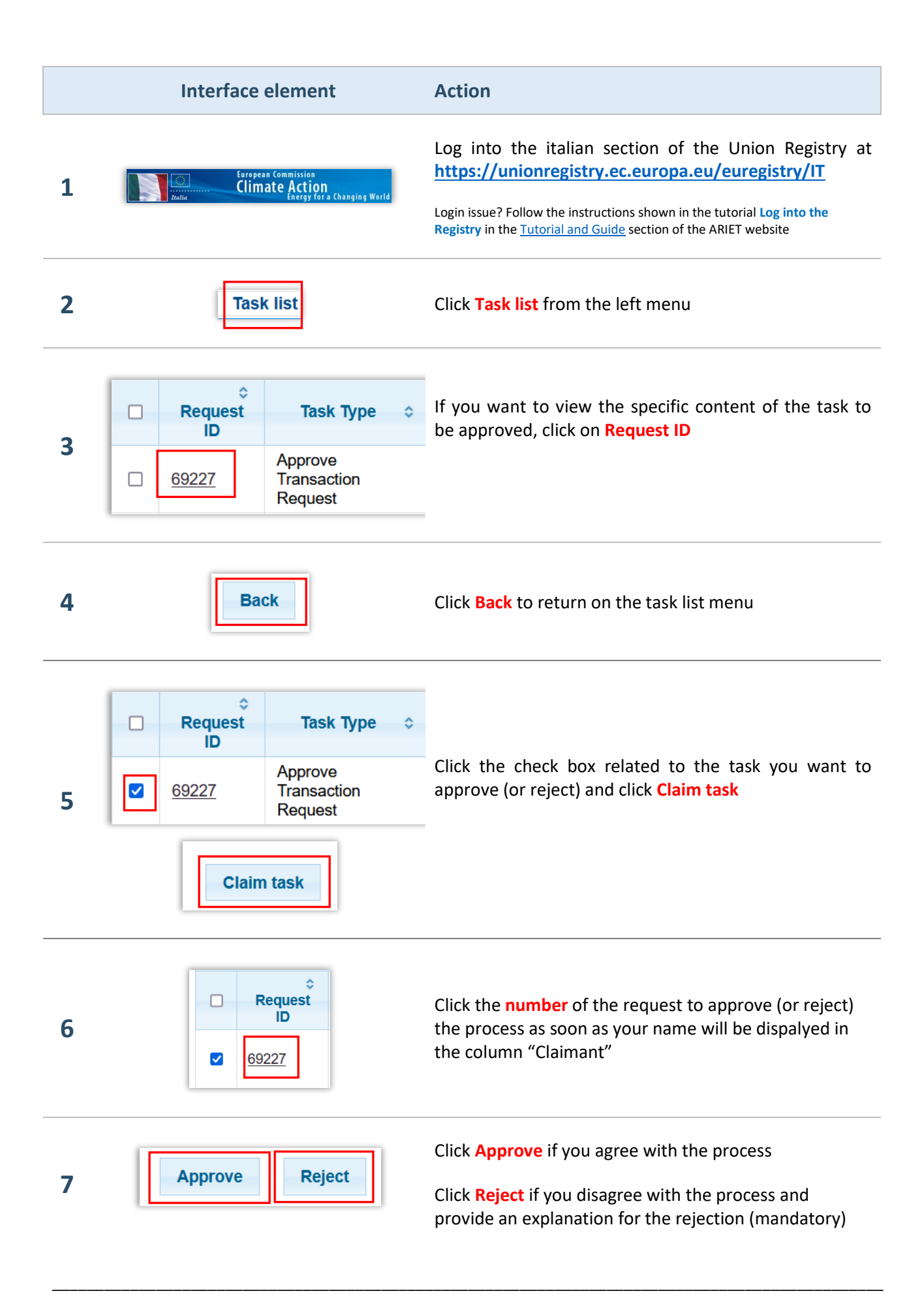

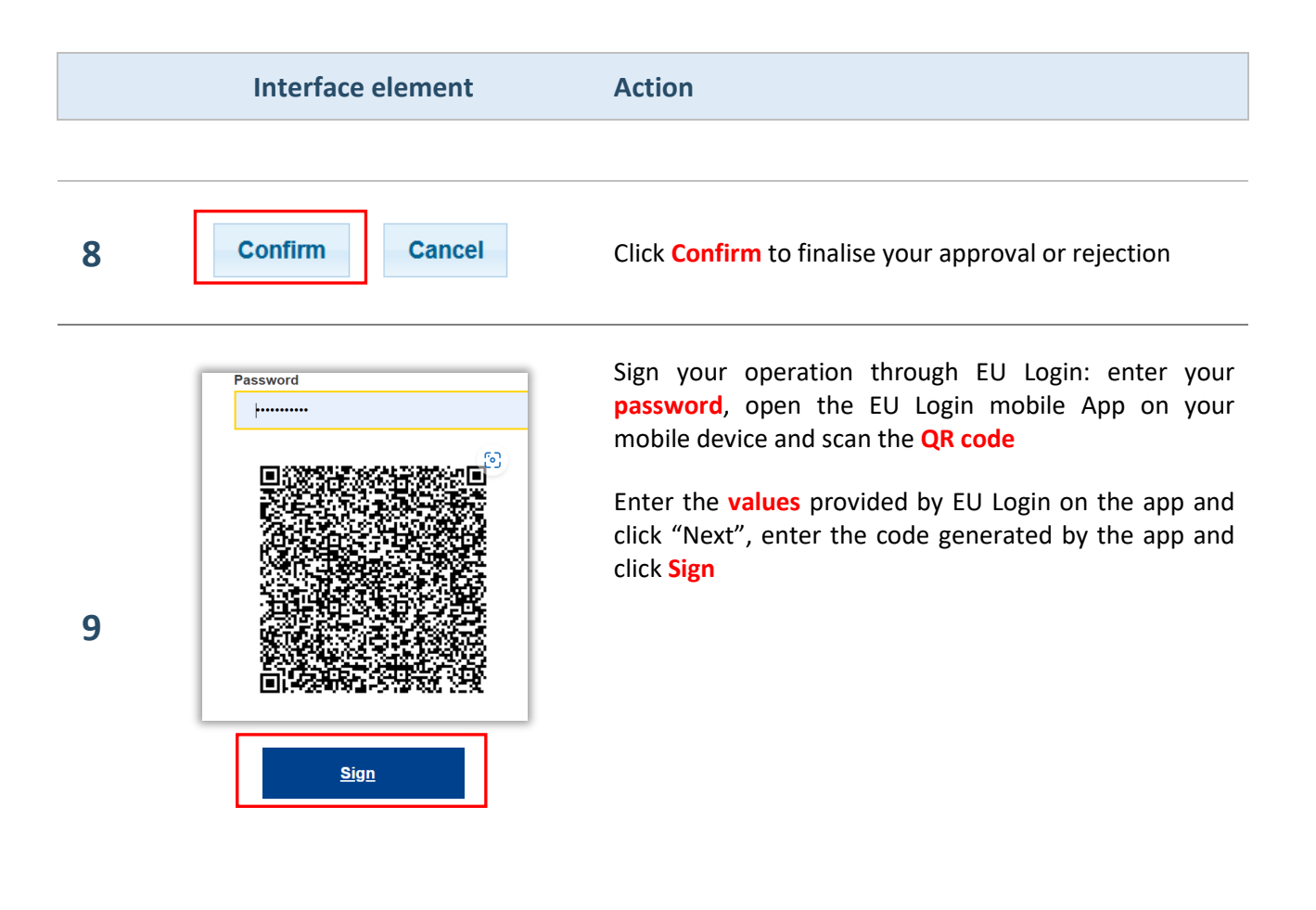

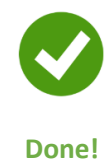

## **Additional information**

It is possible to cancel the claim of the process selecting the relevant process and clicking on Unclaim task

A process can also be selected and assigned to another representative with the right "*approver only*" or "*initiator and approver*" (click on Assign and select the name of the representative from the menu).